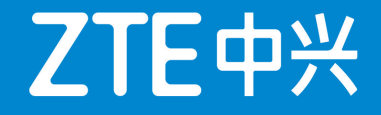

# 5G核心网性能统计与分析

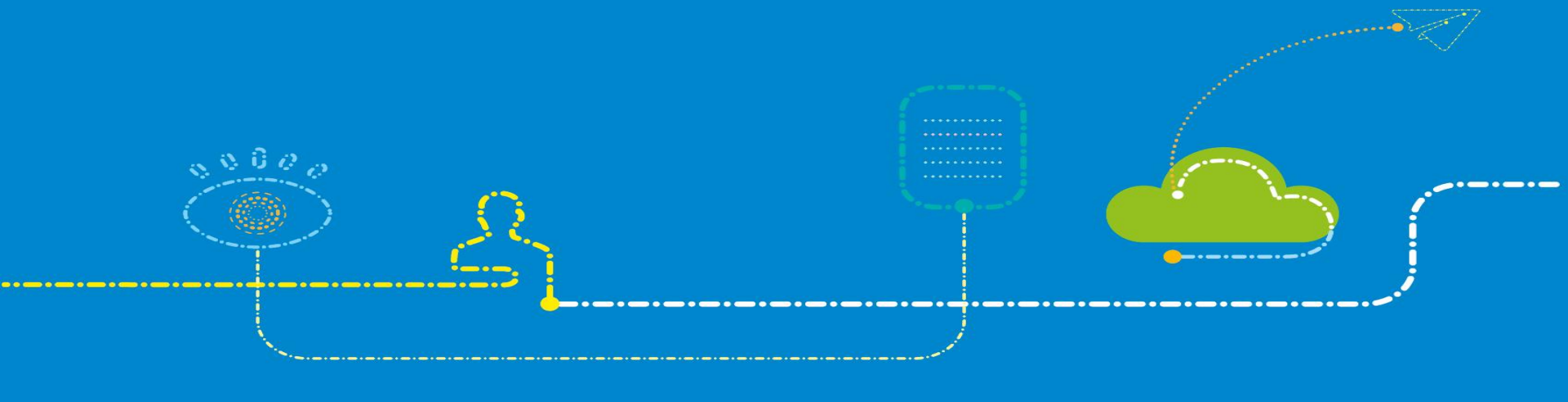

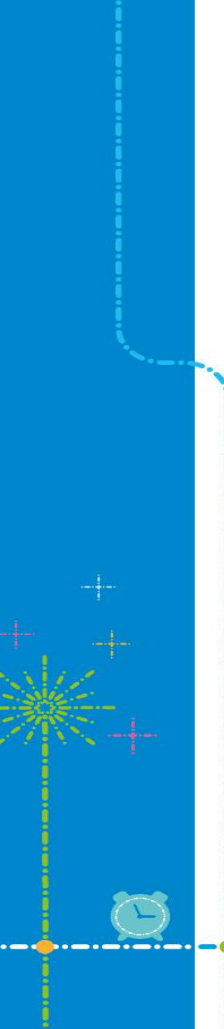

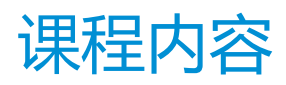

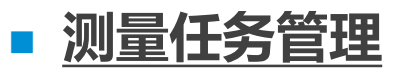

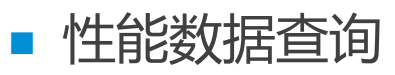

- 性能数据监控
- 查看测量对象
- 创建性能指标

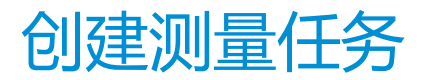

- 在性能测量任务中,维护人员可以指定需要进行性能测量的网元、测量对象类型、性能数据采集 粒度以及性能数据采集的时间段。测量任务会根据设定的条件,采集网元的性能数据。
- 前提:已规划需要进行测量的网元、性能对象、性能数据采集粒度和时间段。
- 步骤:
- 1. 在网管客户端选择菜单【性能→定制→测量任务】。打开测量任务窗口。

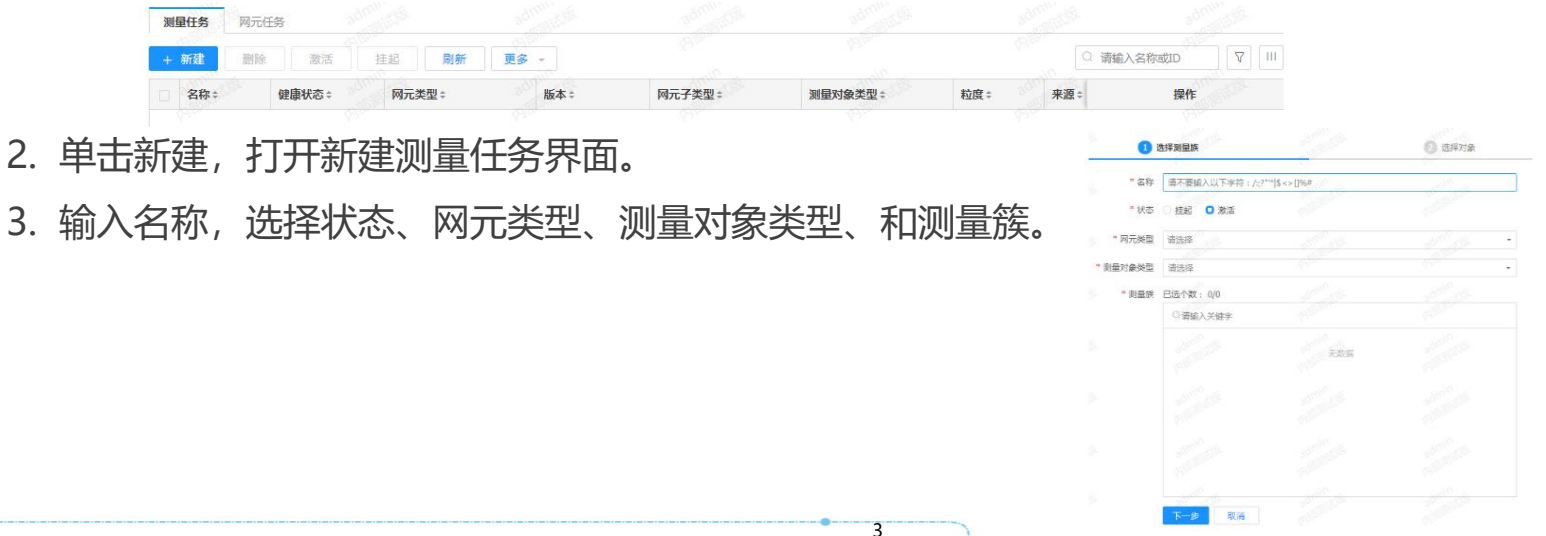

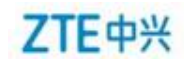

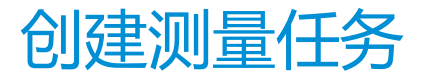

## 4.单击下一步,切换到对象页面。

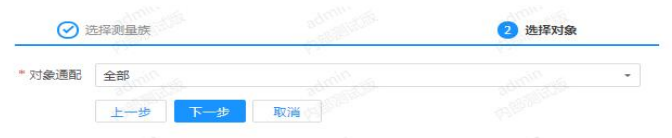

### 5.单击下一步切换到时间页面,设置测量任务的基本信息。

| $\odot$   | 选择测量族                     | adn          | ⊘ 选择对象    | adm. | 3 选择时间 |
|-----------|---------------------------|--------------|-----------|------|--------|
| * 粒度      | 5 分钟                      |              |           |      |        |
| * 时间范围    | 2019-01-17 10:12          | 圖 到 2069-01  | -17 10:12 |      |        |
| * 有效时段和日期 | 🔽 00:00-05:00 0 1 2       | 3 4 5        |           |      |        |
|           | 🔽 06:00-11:00 6 7 8       | 9, 10, 11,   |           |      |        |
|           | 2 12:00-17:00 12 13 14    | 15 16 17     |           |      |        |
|           | ☑ 18:00-23:00 18 19 20    | 21, 22, 23,  |           |      |        |
|           | ○ 按月 ○ 按周                 |              |           |      |        |
|           | ☑ 全选                      |              |           |      |        |
|           | 1 2 3 4 5 6               | 8 9 10       |           |      |        |
|           | 11, 12, 13, 14, 15, 16, 1 | 7 18 19 20   |           |      |        |
|           | 21 22 23 24 25 26 2       | 7 28 29 30   |           |      |        |
|           | 31                        |              |           |      |        |
|           | 上一步新建                     | <b>現</b> 又消逝 |           |      |        |

#### 6.单击新建按钮,完成测量任务的新建。新建的测量任务出现在测量任务管理窗口中。

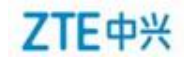

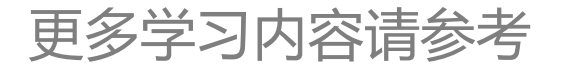

# https://euniv.zte.com.cn

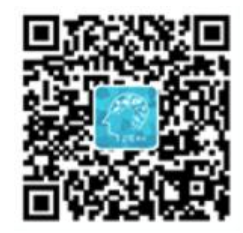

- 若您已报名中兴认证考试,请使用学习账号登录中兴e学学习,在认证专区学习认证课程,如遇到账号登录故障等问题,请联系: ucs@zte.com.cn。
- 若您未报名中兴认证考试,请前往认证考试页面进行报名注册并预约考试,完成后将会有专人联系您开通学习账号。